## 8. 薬剤師登録情報について(薬剤師)

## 8-3. 担当薬剤師の追加方法

| ▼ 担当薬剤師の追加方法                                                                                                    |                                                                |
|----------------------------------------------------------------------------------------------------|----------------------------------------------------------------|
| 遵守状況確認業入力         量者登録申請着入力           代行遵守状況確認業入力         患者登録情報変更申請着入力         写真確形しTERMSに送信           処力履置         患者情報参照         写真说信题型                                                                                                    | <ol> <li>薬剤師メニュー画面の<br/>薬剤師登録情報一覧</li> <li>をタップします。</li> </ol> |
| <b>莱刘的男装领箱一</b> ★ 私方医种型器横袖一★ 定期確認果提出状況確認                                                                                                    | ②「担当薬剤師一覧」を選択します。                                              |
| BARANS           MARKE ALL           MARKE ALL           ALLORDON           PARA           PARA           PARA           PARA           PARA           PARA           PARA           PARA           PARA           PARA           PARA                                                                                                    | ③ <mark>薬剤師追加</mark> をタップします。                                  |
| ERENT X 9 (8年)      年 ナンセル     な     な     の     の | ④ 薬剤師名をタップし、薬剤師名を<br>入力します。                                    |
| #+>2/t/L       67         #+>2/t/L       67         Ø       U         0       U         1       2       3       4       5       6       7       8       9       0         1       2       3       4       5       6       7       8       9       0       0         Q       W       E       R       T       Y       U       I       0       P       4         A       S       D       F       G       H       J       K       L       #7         ±       Z       X       C       V       B       N       M       —                                                                                                    | ⑤ <u>保存</u> をタップします。                                           |